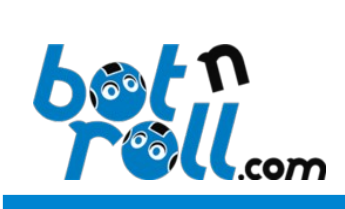

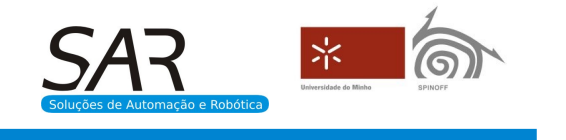

# OMNI-3MD

# Guia de actualização de firmware

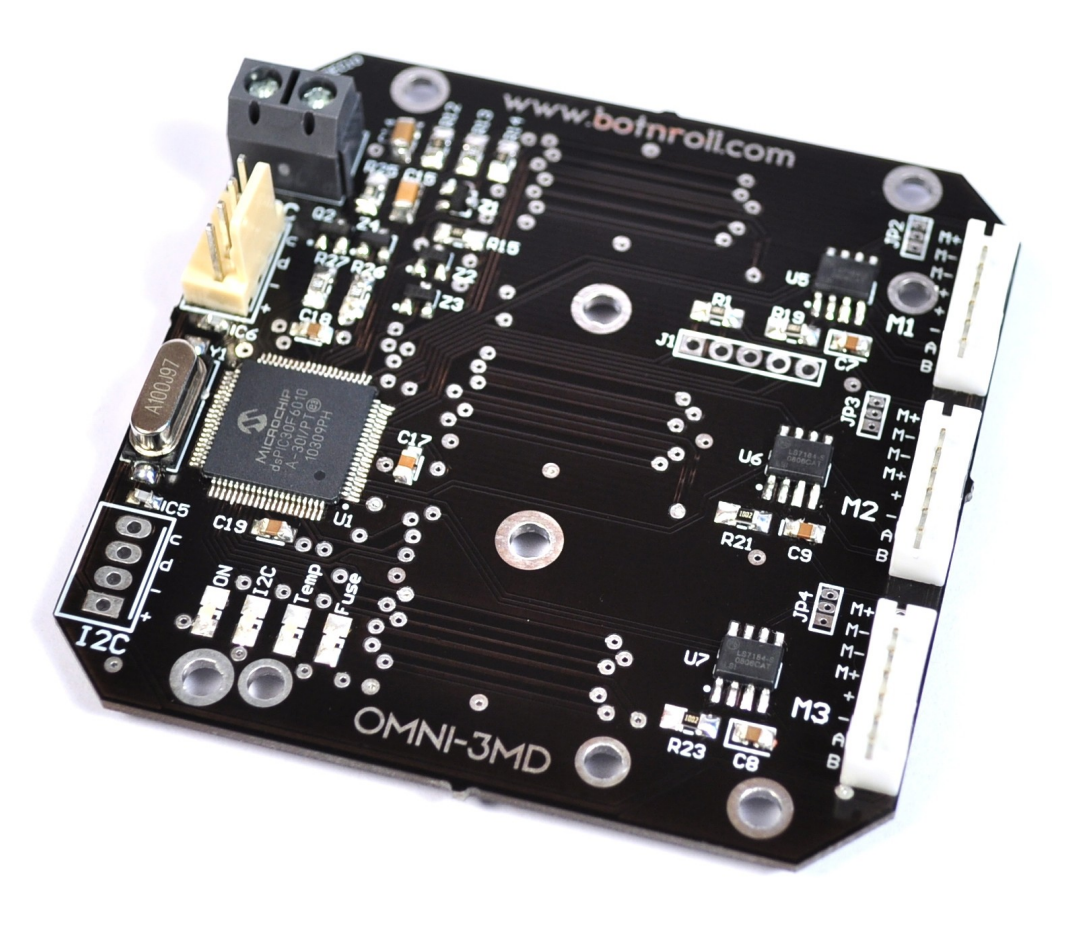

Placa Controladora de 3 Motores

Outubro de 2013

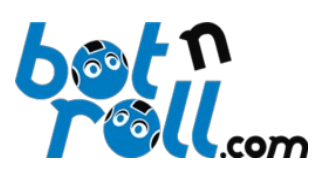

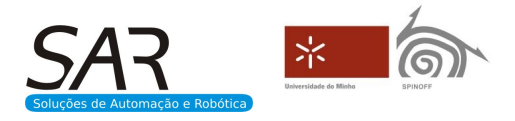

# Como actualizar o firmware:

A actualização do firmware da OMNI-3MD efectua-se descarregando um ficheiro .hex para a memória do microcontrolador PIC30F6010A.

O ficheiro .hex é disponibilizado pela botnroll.com na página de suporte do produto: <u>http://botnroll.com/omni3md/</u>

# Para descarregar o ficheiro .hex para a placa será necessário:

- O ficheiro .hex que será descarregado para a OMNI-3MD;
- Um programador PICkit2 ou PICkit3;
- Um computador.
- O software para o programador PICKit;

#### Onde encontrar o software para o programador:

Podem descarregar o software para o programador PICkit2 no seguinte link: <u>http://www.botnroll.com/omni3md/downloads/PICkit\_2\_v2.61.00\_Setup\_A.zip</u> Podem descarregar o software para o programador PICkit3 no seguinte link: <u>http://www.botnroll.com/omni3md/downloads/PICkit\_3\_Programmer\_1\_0\_Setup\_A.zip</u>

# Instalar o software do programador PICkit no computador:

- Extrair do ficheiro .zip a pasta que contém o ficheiro de instalação.
- Abrir o ficheiro contido na pasta para iniciar a instalação.

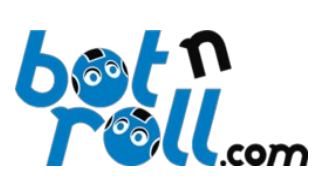

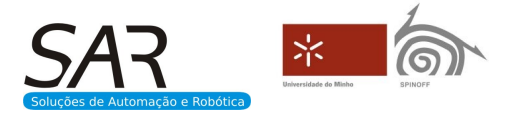

# Descarregar o ficheiro .hex para a OMNI-3MD utilizando um PICkit3:

- 1- Ligar o PICkit3 a uma porta USB do computador;
- 2- Abrir o software de programação PICKit3;
- 3- O programador será detectado e o led STATUS ficará verde;
- 4- Selecione o dispositivo (Device) dsPIC30F6010A;

| 🖹 PICkit 3 Programmer 🛛 🗖 🗙                                                                                                    |  |  |  |
|----------------------------------------------------------------------------------------------------|--|--|--|
| File Device Family Programmer Tools View Help                                                                                                    |  |  |  |
| Device Configuration                                                                                                    |  |  |  |
| Device: dsPIC30F6010A                                                                                                    |  |  |  |
| User IDs:                                                                                                    |  |  |  |
| Checksum: AD1A BandGap: 0000                                                                                                    |  |  |  |
| Found PICkit 3, SN: BUR120297823                                                                                                    |  |  |  |
| Read Write Verify Erase Blank Check Target Power   Image: Market descent descent d                                                                              |  |  |  |
| Program Memory                                                                                                    |  |  |  |
| Enabled Hex Only Source: None (Empty/Erased)                                                                                                    |  |  |  |
| 0   FF   FF                                                                                                    |  |  |  |
| Image: Construction of the construction of the construc |  |  |  |

5- Certifique-se que Program Memory e EEPROM Data estão activados (Enabled);

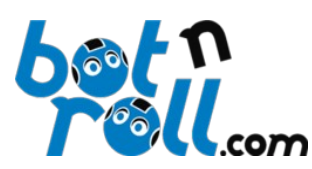

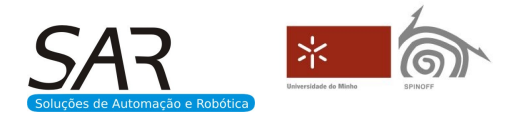

6- Inserir o programador PICkit3 no conetor JP1 da OMNI-3MD de acordo com a imagem seguinte, certificando-se que existe boa ligação eléctrica entre o programador e a OMNI-3MD;

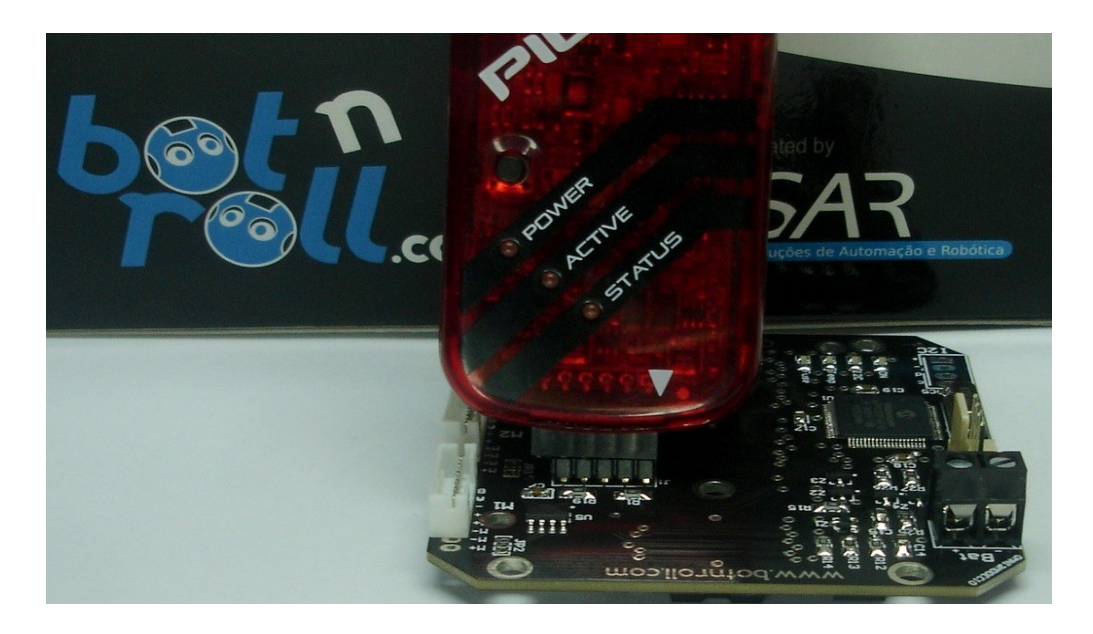

7- Alimentar o circuito de controlo da OMNI-3MD (pelo barramento I2C);

8- Apagar completamente a memória actual da OMNI-3MD incluíndo a EEPROM clicando no botão "Erase";

9- Importar o ficheiro .hex clicando em "File"->"Import Hex" e seleccione o ficheiro .hex com o novo firmware;

| PICkit 3 Programmer        |                     |         |
|----------------------------|---------------------|---------|
| File Device Family Program | ner Tools View Help |         |
| Import Hex Ctrl+I          |                     |         |
| Export Hex Ctrl+E          | Configuration: C 8  | 8 3     |
| Import Device File         | 3 0                 | C       |
| Exit Ctrl+Q                |                     |         |
| CHECKSUIII. ADTA           | BandGa              | p: 0000 |
|                            |                     |         |

10-Clique no botão "Write" e o firmware será descarregado para a OMNI-3MD.

# Nota:

Terá que calibrar o robô para efectuar movimentação com controlo PID.